# 馬偕醫學院 Office認證說明

for Windows

## 注意事項

- 電腦認證成功後,有效期限為180天,該台電腦必須每半年重新認證 KMS主機一次,這項動作會自動進行,不需要再重複認證步驟,只要 進入校園網路連線,即會自動進行認證。
- 2. 若於校外則需登入認證系統即會自動進行認證

# 認證步驟(一)

### 1. 到剛安裝時下載的資料夾中。

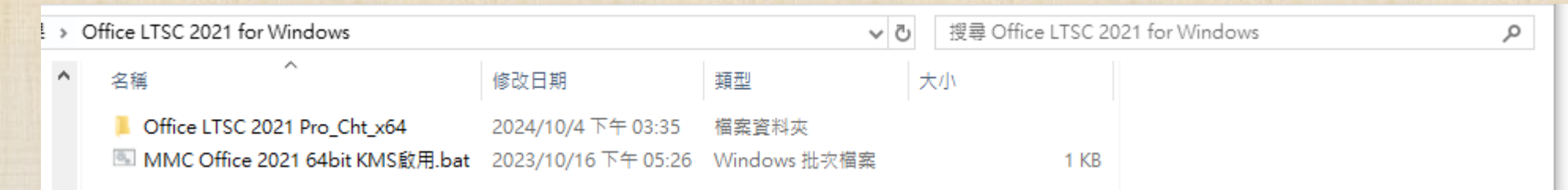

## 2. 「右鍵」點選「MMC Office 2021 64bit KMS啟用」,選擇「以系統管理員身分執行」進行認證。

| 名稱                            | 修改日期                | 類型              |  |
|-------------------------------|---------------------|-----------------|--|
| Office LTSC 2021 Pro_Cht_x64  | 2023/10/19 下午 01:05 | 檔案資料夾           |  |
| 🚿 MMC Office 2021 64bit KMS啟用 | 2023/10/10 下午 01:05 | ——\Windows 批次檔案 |  |
|                               | 開啟(O)               |                 |  |
|                               | 編輯(E)               |                 |  |
|                               | 列印(P)               |                 |  |
|                               | 🗣 以系統管理員身分執行(A)     |                 |  |
|                               | ● 移至 OneDrive(M)    |                 |  |
|                               | 7 7in               |                 |  |

## •出現畫面中「Product activation successful」,即完成認證。

MMC Office 2021 64bit KMS 愈用

2022/1/5 上午 09:50 Windows 批次檔案

1 KB

\_

 $\times$ 

C:\Windows\System32\cmd.exe

### Successfully applied setting.

---Exiting-----Microsoft (R) Windows Script Host Version 5.812 Copyright (C) Microsoft Corp. 1996-2006,著作權所有,並保留一切權利

認證步顯

--Processing-----

Successfully applied setti<u>ng.</u>

---Exiting-----啟動 Microsoft Office Microsoft (R) Windows Script Host Version 5.812 Copyright (C) Microsoft Corp. 1996-2006, 著作權所有,並保留一切權利

--Processing-----

Installed product key detected – attempting to activate the following product: SKU ID: fbdb3e18-a8ef-4fb3-9183-dffd60bd0984 LICENSE NAME: Office 21, Office21ProPlus2021VL\_KMS\_Client\_AE edition LICENSE DESCRIPTION: Office 21, VOLUME\_KMSCLIENT channel Last 5 characters of installed product key: 6F7TH

<Product activation successful>

--Exiting------救動程序執行完成 清注意: 上方(約前五行)需有 Product activation successful 出現, 才表示您的 Office 2021啟動成功! 清按任意鍵繼續 . . .

# 常見問題

# 認證失敗原因(一)

## • 錯誤碼-0x80070005

存取遭拒,要求的動作要求較高的權限。這個錯誤訊息,代表您在執行命令提示字元(cmd)時,沒有以系統管理員的身份執行,造成啟動失敗。請您以滑鼠右鍵選擇「以系統管理員身分執行」。

## • 錯誤碼-0xC004F06C

軟體保護服務回報無法啟用電腦。金鑰管理服務 (KMS) 判定要求時間戳記無效。 這個錯誤訊息,代表您在電腦中設定的時間和KMS認證伺服器相差太多,造成啟 動失敗。請您前往「控制台」選擇「時鐘、語言和區域」,並在「日期與時間」 中「設定時間和日期」。

# 認證失敗原因(二)

## • 錯誤碼-0xC004F074

(1)檢查網路連線是否正常(需使用校內網路);

(2)檢查時區是否為「(UTC+8:00)台北」(從控制台→時鐘、語言和區域→日期和時間),如否,請按變更時區來做調整,然後重開機;

(3)檢查系統日期、時間是否正確。

• 錯誤碼-0xC004C003

您必需在啟用程式上按右鍵,選擇以「系統管理員身份執行」。

# 認證失敗原因(三)

## • 錯誤代碼-0xC004C008

1.您的作業系統是零售版本,非校園授權版本。

2.而且安裝的金鑰已經在另一台電腦上啟用。您有可能不慎安裝盜版 Windows; 電腦硬體重大變更時,也有可能判定為另一台全新主機,而被拒絕啟用。請向經銷 商尋求協助。或者您可以重新安裝校園版 Windows 以便使用 KMS 認證服務。

## • 錯誤代碼-0XC004F017

電腦裡附的office 為隨機版,無法透過大量授權機制啟用,請移除隨機版重新下載 安裝校園版office,再重新啟用。